### W.O.S Grad. Hire (HD)

### **WOS Graduate Student Hire - Home Department**

#### New Graduate Student Hires

For **graduate students** that will have a GSR, GSAR appointment will be initially hired and on-boarded into a <u>Without Salary (WOS)</u> appointment. The "Home" department is determined by the school the graduate student is enrolled into. That school's HR team will be responsible for submitting the new hire template (UC\_FULL\_HIRE\_AC). Please note that the WOS appointment will not pay the student and should not be Academic Student Employee (ASE) job codes such as: Teaching Assistant / Associate, Reader, and Tutor.

Hiring a graduate student into a WOS appointment will provide a place holder for the Home Department for the graduate student in the planning stage. This will allow academic departments to run reports for the active student and/or their respective jobs, regardless of whether they are paid or have multiple jobs. Additionally, this will alleviate the departments from having to rehire these students, as they move in and out of concurrent appointments over their employment lifecycle. **No Payments can be processed on the WOS appointment.** 

#### Important Steps:

- 1. Check For Existing Employee Records
  - **A.** Check the Person Organizational Summary page and / or Workforce Job Summary page in UCPath to search for active / existing employee records for that graduate student.

**Navigation 1:** PeopleSoft Menu > Workforce Administration > Personal Information > Person Organizational Summary

**Navigation 2:** PeopleSoft Menu > Workforce Administration > Review Job Information > Workforce Job Summary

2. Position Control Setup & Selection:

#### A. Create or Update a Position

When onboarding a graduate student to your department, the position initiator creates a new position or modifies an existing vacant position, using Position Control Request. See below.

*Navigation:* PeopleSoft Menu > UC Customizations > UC Extensions > Position Control Request

| Add/Update Position Request |                        |                      |
|-----------------------------|------------------------|----------------------|
| Transaction Type            |                        |                      |
| Transaction Type            |                        |                      |
| Add New Desition            | Undate Vacant Desition | O Poview Transaction |
| Add New Position            | opuale vacant Position |                      |
| Next >>                     |                        |                      |

### W.O.S Grad. Hire (HD)

**Option 1: Add New Position -** This option will allow you to create a brand new WOS GSR position in your assigned department(s), if a vacant one does not currently exist.

| Description Specific Information UC Position Data Supporting Documents                                                                                                    |
|----------------------------------------------------------------------------------------------------|
| Position Information Position Number NEW Headcount Status *Effective Date 09/10/2019 © Apr *Reason NEW New Position *Position Status Approved v Status Date 09/10/2019 © Campus                                                                            |
| Job Code     Q       Reg/Temp     Full/Part Time System Default - Sele ✓       Shift Not Applicable     Union Code       Title     Short Title                                                                                                    |
| Work Location       Reg Region USA     United States       Department     Q       Location     Q       Reports To     Q   Dot-Line                                                                                                    |
| Supervisor Lv1                                                                                                    |
| Salary Plan Information         Salary Admin Plan       Q       Salary Grade       Q       Step         Standard Hours       0.00       Work Period       W       Weekly         Salary Ranges       Salary Ranges       Salary Ranges       Salary Ranges |
| Minimum Midpoint Maximum                                                                                                    |
| Updated on Updated By User                                                                                                    |

**Option 2: Update Vacant Position -** This option will allow you to change an <u>existing and approved</u> position to suit a WOS Grad hire. The best practice is to search for the position that will be changed by its existing position number, department, or job code.

| Find an Existing Value      |            |        |
|-----------------------------|------------|--------|
| Update Vacant Positions     |            |        |
| *Effective Date:            | 09/10/2019 | •      |
| Position Number:            |            |        |
| Description:                |            |        |
| Position Status:            | ~          |        |
| Business Unit:              | Q          |        |
| Department:                 | Q          |        |
| Job Code:                   | Q          |        |
| Reports To Position Number: | Q          |        |
| Search                      | Clear      | Return |

#### **B. Job Information Section:**

*i.* <u>Job Code</u>: Initiators will be required to use Job Code 003266 "GSR – NO REM" which will correspond with the graduate student's WOS appointment.

| Job Information                             |                                |                                                      |
|---------------------------------------------|--------------------------------|------------------------------------------------------|
| *Business Unit IRCMP Q<br>Job Code 003266 Q | UC Irvine Campus<br>GSR-NO REM | Manager Level All Other Positions                    |
| Reg/Temp Not Applicable                     |                                | Full/Part Time System Default - Sele 🗸               |
| Shift Not Applicable                        |                                | Union Code 99 Q Non-Represented                      |
| Title GSR-NO REM                            |                                | Short Title GSR-NO REM Detailed Position Description |

*ii. IMPORTANT - <u>Salary Plan Information</u>: Do not enter any values for this field. Leaving these fields blank will allow you to hire the graduate student using a "Without Salary" (UCWOS) Compensation Code on the SmartHR Template.* 

| Salary Plan Information |         |               |     |        |     |  |
|-------------------------|---------|---------------|-----|--------|-----|--|
| Salary Admin Plan       | ۱Q      | Salary Grade  | Q   | Step   |     |  |
| Standard Hours          | \$ 0.00 | Work Period W |     | Weekly |     |  |
|                         | Mon Tue | Wed Thu       | Fri | Sat    | Sun |  |
|                         |         |               |     |        |     |  |

#### C. Specific Information Tab

*i.* The max head count should remain as **one (1)**, and the FTE should be set to **0**.

| Description                             | Specific Information UC Position Data                                                       | Supporting Documents |                            |                                |                                                                                                    |
|-----------------------------------------|---------------------------------------------------------------------------------------------|----------------------|----------------------------|--------------------------------|----------------------------------------------------------------------------------------------------|
| Position Number NEW<br>Headcount Status |                                                                                             |                      | Tran<br>Current Head Count | saction ID 1111111<br>0 out of | 0                                                                                                    |
| Specific II                             | Iformation                                                                                  |                      |                            | Find                           | View All First 🕙 1 of 1 🕑 Last                                                                                                    |
|                                         | *Effective Date 09/10/2019                                                                  |                      |                            | Sta                            | atus Active                                                                                                    |
|                                         | Max Head Count 1<br>Mail Drop ID<br>Work Phone<br>Health Certificate<br>Signature Authority | <b>~</b>             |                            |                                | Incumbents         Update Incumbents         Include Salary Plan/Grade         Include FTE         Budgeted Position         Confidential Position         Job Sharing Permitted         Available for Telework |
| - Edu                                   | cation and Government                                                                       |                      |                            |                                |                                                                                                    |
|                                         | Position Pool ID                                                                            |                      |                            |                                |                                                                                                    |
|                                         | Pre-Encumbrance Indicator No Encumb                                                         | orance               | Cal                        | ic Group (Flex Serv            | ice)                                                                                                    |
|                                         | Encumber Salary Option Salary Grad                                                          | de Minimum           |                            | Academic R                     | lank                                                                                                    |
|                                         | Classified Indicator Academic                                                               |                      |                            | FTE 0.0000                     | 00 Adds to FTE Actual Count                                                                                                    |
|                                         | Save for Later Cancel                                                                       |                      |                            |                                |                                                                                                    |

### W.O.S Grad. Hire (HD)

#### 3. SmartHR Hire Template:

#### A. Template Selection

- *i.* The Home Department will search and select the UC\_FULL\_HIRE\_AC template to hire the WOS employee.
- *ii.* Enter the effective date of the hire. This date should be different than the Position Effective Date.
- iii. Choose the appropriate hire reason code. (example: Hire No Prior UC Affiliation)
  - a. \*See Template Transaction Action Reason code job aid for more details\*

|                                  | Smart HR Transactions                           |              |
|----------------------------------|-------------------------------------------------|--------------|
|                                  | Enter Transaction Details                       |              |
|                                  | The following transaction details are required. |              |
|                                  | Template Full Hire - Academic Use Only          |              |
| Note:<br>1 The Employee ID       | Organizational Relationship Employee            |              |
| Field auto defaults to           | *Employee ID NEW                                |              |
| "NEW" on the full hire template. | *Effective Date 09/10/2019                      |              |
| 2 The Action auto                | *Action Hire                                    | ~            |
| defaults to "Hire".              | *Reason Code Hire - No Prior UC Affiliation     | ~            |
|                                  | *Address Format United States                   | $\checkmark$ |
|                                  |                                                 |              |
|                                  | Continue Cancel                                 |              |

*iv.* Begin entering employee's personal information on the Personal Data tab.

| Template:<br>Effective Date:<br>Employee ID: | UC_FULL_HIRE_AC<br>09/09/2019<br>NEW | Name:<br>Action/Action Reason: HIR/HIR (Hire - No Prior UC Affiliation)<br>Employee Record: |
|----------------------------------------------|--------------------------------------|---------------------------------------------------------------------------------------------|
| Personal Data                                | Job Data Earns Dist                  | Addl Pay Person Profile                                                                     |
| Employee Inf                                 | ormation                             |                                                                                             |
| Primary Nam                                  | ie - English                         |                                                                                             |
|                                              | *First Name                          | Middle Name                                                                                 |
|                                              | *Last Name                           | Name Suffix 🗸 🗸                                                                             |
| Birthday Info                                | ormation                             |                                                                                             |
|                                              | Date of Birth                        | )<br>D                                                                                      |
| Diversity - U                                | nited States                         | Personalize   Find   View All   🔄   🔣 🛛 First 🕢 1 of 1 🕑 Last                               |
| Ethnic Grou                                  | ıp                                   |                                                                                             |
| 1                                            |                                      | Q 🛨 🖃                                                                                       |
| Personal Dat                                 | ta - United States                   |                                                                                             |
| М                                            | ilitary Status                       | ✓                                                                                           |
| Person Educ                                  | ation Level                          |                                                                                             |
| Highest Edu                                  | cation Level A                       | ٩                                                                                           |

### W.O.S Grad. Hire (HD)

#### B. Job Data Tab

- *i.* Searching for positions in SmartHR does **not** differentiate between *vacant* and *filled*—<u>all</u> <u>values are returned</u>. This creates a potential to 'overfill' a position.
  - *ii.* Enter the WOS Position Number or click the magnifying glass next to searchfor desired position information. Other Fields on this page will auto-populate based on the position entered.

| Click here to Hide He                                              | ader Details      |                                           |                      |                               |              |    |
|--------------------------------------------------------------------|-------------------|-------------------------------------------|----------------------|-------------------------------|--------------|----|
| Template: UC_FULL<br>Effective Date: 09/01/201<br>Employee ID: NEW | _HIRE_AC<br>9     | Name:<br>Action/Action R<br>Employee Reco | teason: HIR/H<br>rd: | IIR (Hire - No Prior UC       | Affiliation) |    |
| Personal Data Job Da                                               | ta Earns Dist     | Addl Pay F                                | Person Profile       |                               |              |    |
| Employee Information                                               |                   |                                           |                      |                               |              |    |
| Work Location - Posit                                              | tion Data         |                                           |                      |                               |              |    |
| *Position Numl                                                     | ber 40158818      |                                           | Q                    |                               |              |    |
| Work Location - Job                                                | Fields            |                                           |                      | •                             |              |    |
| Business U                                                         | nit IRCMP         |                                           |                      | Department                    | IR7129       |    |
| Location Co                                                        | de C-9003         |                                           |                      | Establishment ID              | UCI          | ٩  |
| Job Information - Job                                              | Code              |                                           |                      |                               |              |    |
| Job Co                                                             | de 003266         |                                           |                      |                               |              |    |
| Job Information - Uni                                              | ted States        |                                           |                      |                               |              |    |
| FLSA Stat                                                          | tus Exempt        | $\checkmark$                              | 1                    |                               |              |    |
| Job Labor - Union Co                                               | de                |                                           |                      |                               |              |    |
| Union Co                                                           | de 99             |                                           |                      | Union Seniority Date          |              | 31 |
| Job Information - Rep                                              | orting Informati  | on                                        |                      |                               |              |    |
| Reports To Positi<br>Numl                                          | on<br>ber         |                                           |                      |                               |              |    |
| Job Information - Em                                               | ployee Classifica | ation                                     |                      |                               |              |    |
| Employee Classificati                                              | on 11             |                                           | C                    | lassified/Unclassified<br>Ind | Academic     | ~  |
| Job Information - Sta                                              | ndard Hours       |                                           |                      |                               |              |    |
| Standard Hou                                                       | urs 19.60         | 0000                                      |                      | FTE                           | 0.490000     |    |
| UC Job Data                                                        |                   |                                           |                      |                               |              |    |
| Academic Duration                                                  | of                | ~                                         | L                    | ocation Use End Date          |              | 31 |
| Location Use Ty                                                    | pe                | ~                                         | Р                    | ost Docs Anniversary<br>Date  |              | 31 |

### *iii.* **Employee Classification Field** for Academic hires will auto-derive from the position selected.

| Note: Values         | Job Information - Employee Classification |                                      |              |
|----------------------|-------------------------------------------|--------------------------------------|--------------|
| are not<br>editable. | Employee Classification 11                | Classified/Unclassified Academic Ind | $\checkmark$ |
| editable.            |                                           | Ind                                  |              |

#### *iv.* Job Compensation Setup:

**Comp Rate Code: UCWOS –** This indicates that the appointment is <u>Without Salary</u> and the rate must be left blank.

a. Check and verify the Compensation Frequency is correct.

| Job Compensation - Pa    | ay Components       | Personalize Fir        | nd   View All   💷   🔣 | First 🕙 1 of 1 🕑 Last |
|--------------------------|---------------------|------------------------|-----------------------|-----------------------|
| Comp Rate Code           | Compensation Rate   | Compensation Frequency | Rate Code Source      |                       |
| 1UCWOS ×Q                |                     |                        |                       | + -                   |
| Job Compensation - Pa    | ayroll Currency and | Frequency              |                       |                       |
| *Compensatio<br>Frequenc | n UC_FY<br>y        | Q                      |                       |                       |

v. Enter Expected Job End date for the grad student. Once the date arrives, this will cause the student to be flagged in a report for further actions – Terminate or Extend Job End Date.

#### 3. Earning Distribution Tab:

Leave this section blank unless special circumstances require use of this tab.

#### 4. Additional Pay Tab:

Leave blank unless directed by Grad Division.

#### 5. <u>Person Profile Page</u>

- *i.* Enter any relevant educational degree information in the JPM Degree section (*if applicable*.)
- *ii.* Enter the Oath Signature Date.
- *iii.* Enter any relevant previous employee experience.
- 6. Submit the transaction to be routed to your local department approver.

\*For additional support on submitting a SmartHR Template, visit the <u>UCPath Help Site</u> and view the topics under the <u>Template Transactions I or II</u> module.